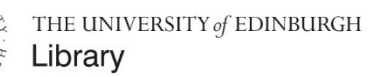

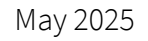

# Create Your Own RESOURCE LISTS

Library Learning Services

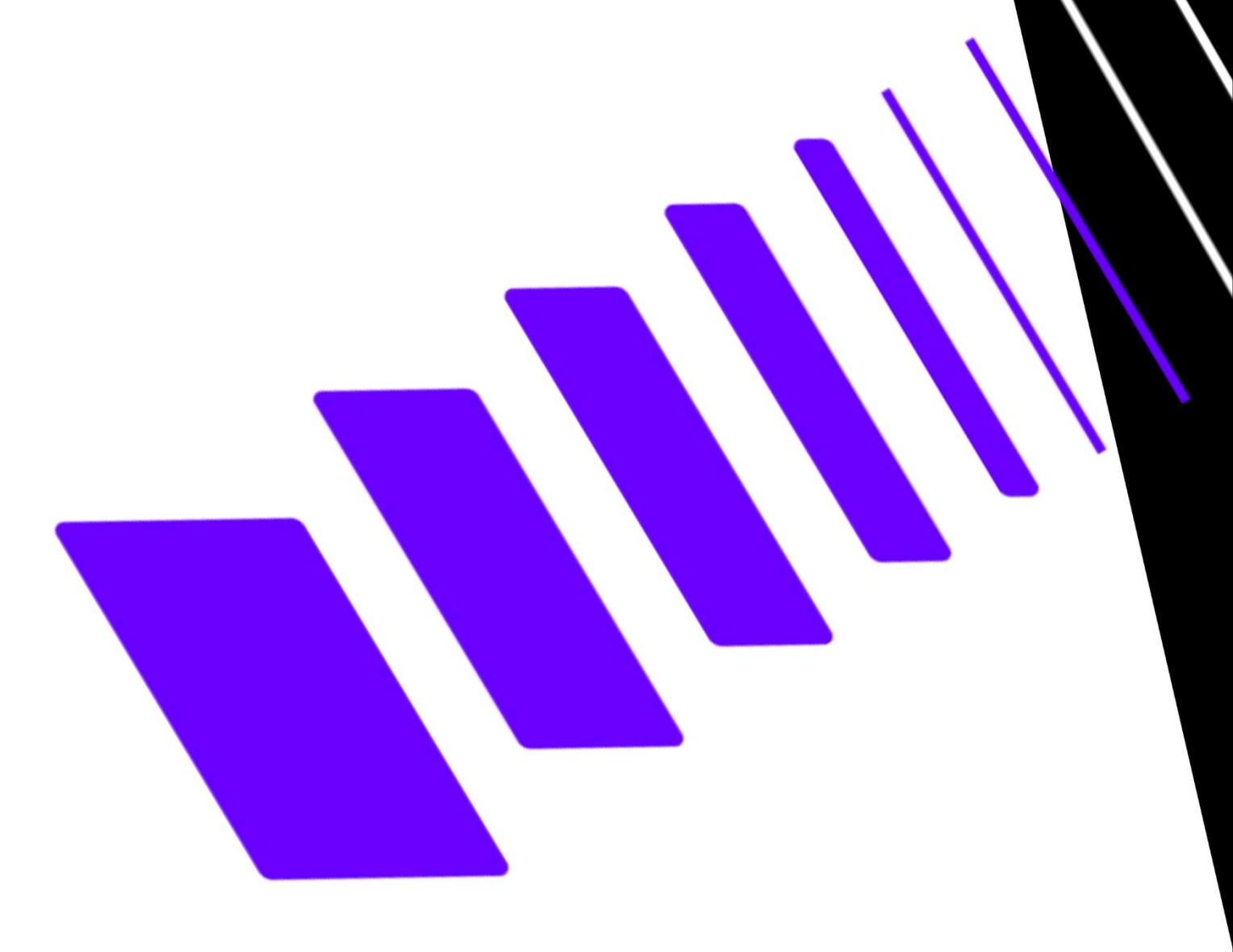

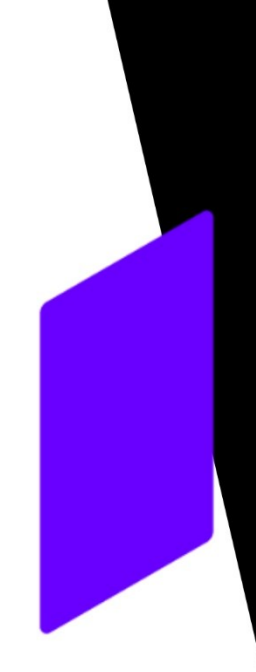

# Contents

Designed for course organisers, this guide will show you essential steps to create and edit a Resource List.

Other guides and video tutorials are available on the Resource Lists webpage at

http://resourcelists.ed.ac.uk

| 1.  | Access                                   | 1  |
|-----|------------------------------------------|----|
| 2.  | Add Cite It!                             | 3  |
| 3.  | Set up a List                            | 6  |
| 4.  | Add Items to Your List                   | 10 |
| 5.  | Purchase or Digitisation (Scan) Requests | 17 |
| 6.  | Edit Your List                           | 19 |
| 7.  | Edit Your Section                        | 20 |
| 8.  | Edit Your Citations                      | 22 |
| 9.  | When the List is Ready                   | 26 |
| 10. | Useful Resources                         | 28 |

### 1. Access

You can access Resource Lists from the **Resource Lists homepage** or from your course page in **Learn**.

### **Resource Lists homepage**

#### Go to http://resourcelists.ed.ac.uk

Check the top right of the screen and **log in** using your university username and password. If you can see this **person icon**, you are already logged in.

You must be logged in to edit your list and access library resources. Toggle to '**My Lists**' to see the lists that you own or can edit.

|            | Resource Lists                                                                         | it. |
|------------|----------------------------------------------------------------------------------------|-----|
| U.         | My lists ^ Search by list title, course title, course code, course instructors, etc. Q |     |
| Libra      | ary All lists Reset search Advanced search                                             |     |
|            | My lists V                                                                             |     |
| List       | AS Search results (100) <                                                              |     |
| ★<br>Favor | rites International Business Strategy KAdd                                             |     |
|            | Published     CMSE116592024-5SS1FLEX (2024-2025, Yearly)                               |     |
|            |                                                                                        |     |
|            | Film-Philosophy 2024-25                                                                |     |
|            | Course Organiser: Dr David Sorfa                                                       |     |
|            | Published      @CLLC111492024-55V1SEM2 (2024-2025, Semester 2)                         |     |

#### Learn

You can edit your existing list or set up a new one from Learn. To access Resource Lists from a Learn course, click on the **Resource List** link on the Library Resources page.

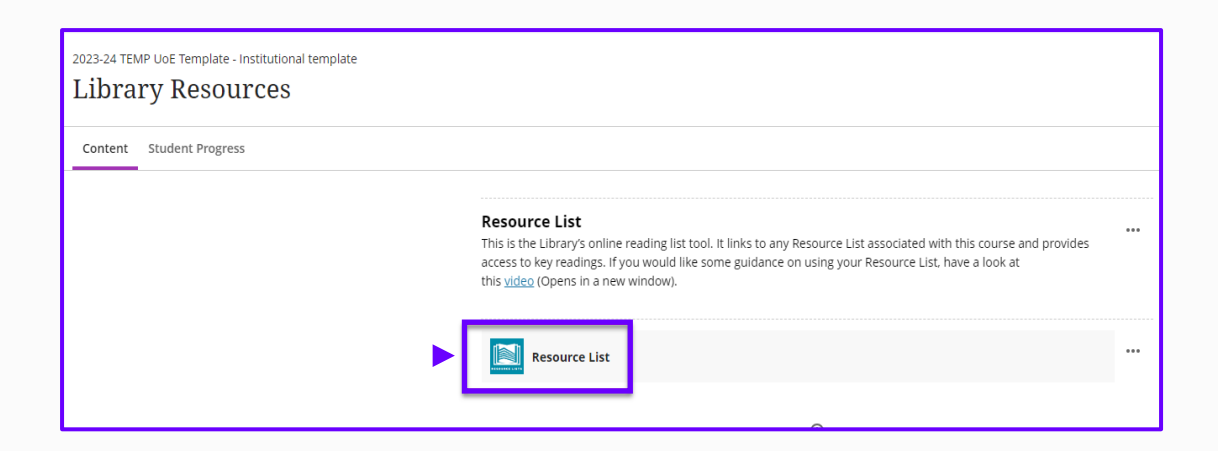

If there is no Resource List for your course, you'll be prompted to create one.

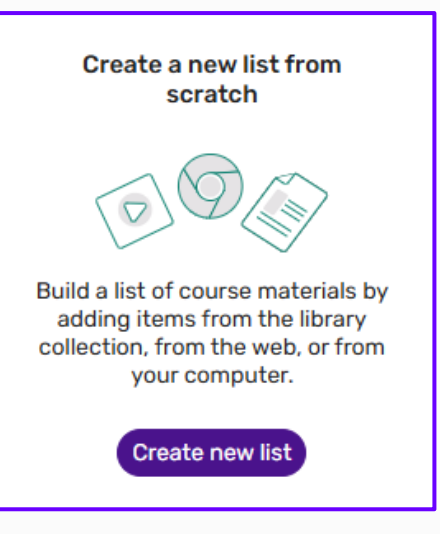

### 2. Add Cite It!

The **Cite It!** bookmarklet tool is helpful when you want to add websites, streaming media or any other 'non-library' content to your list. You can also use **Cite It!** to include **books that the Library doesn't hold and you want us to buy**.

### **Install the Bookmarks Toolbar**

Make sure the bookmarks toolbar is showing on your browser.

- If you're using Chrome
  - 1. Click the **three vertical dots** icon at the top right of the browser window.
  - 2. Click Bookmarks and lists.
  - 3. Click Show bookmarks bar.
- If you're using **Firefox** 
  - 1. Click the **three horizontal lines** icon at the top right of the browser window.
  - 2. Click Bookmarks.
  - 3. Click Show bookmarks toolbar.
- If you're using Edge
  - 1. Click the **three horizontal dots** icon found at the top right of the browser window.
  - 2. Click Favourites.
  - 3. Click the three horizontal lines icon in the pop-up window.
  - 4. Click Show Favourites bar.
  - 5. Click Always.

### Add Cite It!

Click the settings icon 🚺 and Cite It!

### Select to expand the 'Bookmarklet' option

|                | Resource Lists                                                  |                                                                                  |                           |
|----------------|-----------------------------------------------------------------|----------------------------------------------------------------------------------|---------------------------|
| Library        | My lists V Search by list title, course title, c                | ourse code, course instructors, etc. Q                                           | L English                 |
| Liotary        | Create list X = Sort: Last undated Y F                          | Reset search Advanced search                                                     | essibility settings       |
| i≣<br>Lista    |                                                                 |                                                                                  | Teccle trapelation labels |
| LISTS          | My lists (20)                                                   |                                                                                  | Cite it!                  |
| ★<br>Favorites | Chiu Reading<br>Updated 17 hours ago - 98 it                    | ems in 11 sections                                                               | User settings             |
|                | Published                                                       |                                                                                  | 2                         |
|                | 3                                                               |                                                                                  |                           |
|                | Romanticism to the                                              | Cite it!                                                                         |                           |
|                | Updated 8 days ago - 132 it<br>Course organiser: Phil Alexander |                                                                                  | l                         |
|                | Published Structure MUSI080822024-5                             | Cite it! is a tool you can use to add web-based resources such as videos, books, |                           |
|                |                                                                 | Cite it will automatically baryast the title LIPL and other details. Remember to |                           |
|                |                                                                 | check for accuracy when adding resources to your list.                           |                           |
|                |                                                                 | Install Cite it! using the following aptions:                                    |                           |
|                |                                                                 | Browser extension >                                                              |                           |
|                |                                                                 | Rookmarklet                                                                      |                           |
|                |                                                                 |                                                                                  |                           |
|                |                                                                 | R Supported sites                                                                |                           |
|                |                                                                 | Close                                                                            |                           |
|                |                                                                 |                                                                                  |                           |

#### Drag Cite it! to the bookmarks bar/ bookmarks toolbar/ Favourites bar.

To install the tool on your browser bar, click the Bookmarklet and drag the **Cite It!** icon from the pop-up window to the bar.

A **Cite It!** icon Still will show in the bar when installed.

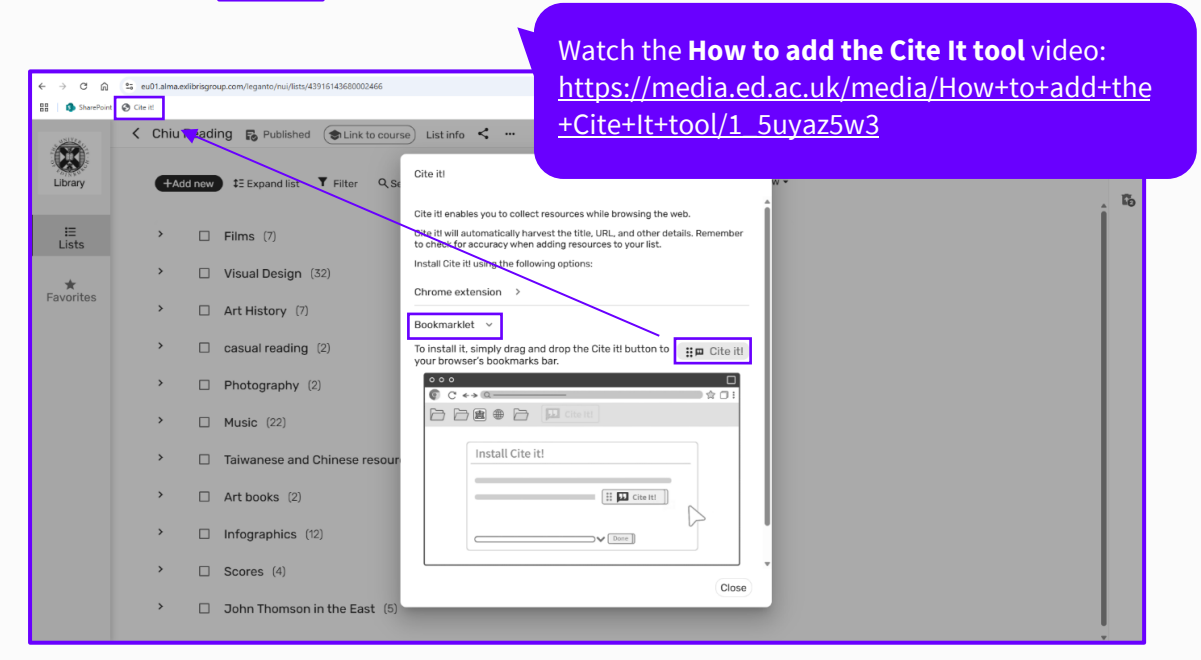

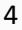

### **Cite it! browser extensions**

Cite it! is available as a **Chrome** browser extension. You can

Watch the **Cite it! Chrome browser Extension** video: <u>https://youtu.be/uN1FRgu2Ar4?si=zzRAN2uq1PTt\_YfX</u>

install it by searching for **Leganto Cite it! Bookmarking Tool** on the Chrome Extensions Web Store, or from <u>https://chromewebstore.google.com/</u>

Cite it! is also available as an **Edge** browser extension. You can install it by searching for **Leganto Cite it! Bookmarking Tool** on the Microsoft Edge Add-ons. <u>https://microsoftedge.microsoft.com/</u>

### 3. Set up a List

You can set up your new list from **Learn** or from the **Resource List homepage** (<u>http://resourcelists.ed.ac.uk</u>).

A course can have multiple lists. For example, you may want to have a list for seminar readings and one for lecture readings or essays. You can also create one Resource List and use it for multiple courses.

### **From Learn**

Click on the Resource List link in the corresponding course.

Next click on Create new list to start setting up your Resource List.

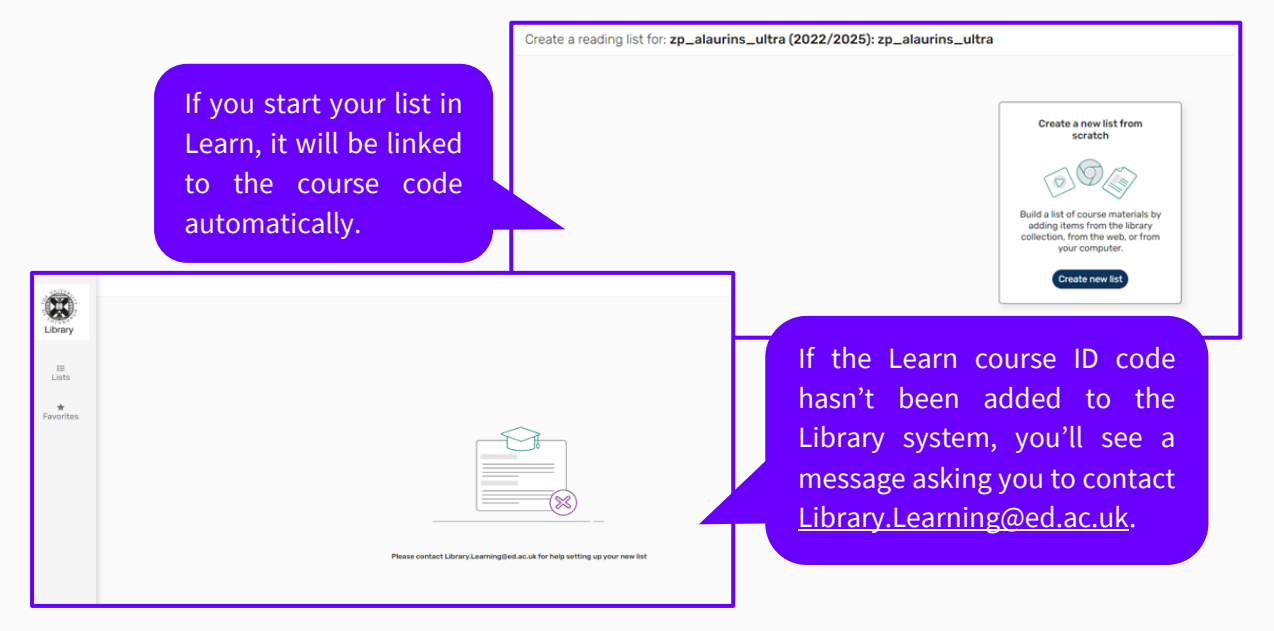

Select **a template** to use for your list. Structure your list to correspond to how the course is taught and how the course is organised in Learn so students can easily go between lecture notes and the Resource List to find readings.

Click on 'Organize your list' to see the three options available:

- Default (one section, called 'Resources')
- Weeks (add the number of weeks required)
- Priority (three sections: Essential, Recommended, Further Reading)

| 02                                             |                                                 | To organise by Default                          | Back Create list           |                  |                  |
|------------------------------------------------|-------------------------------------------------|-------------------------------------------------|----------------------------|------------------|------------------|
| Create sections<br>Organize list by<br>Default | v                                               |                                                 |                            |                  |                  |
| Preview:                                       | Create new list                                 |                                                 |                            |                  |                  |
| In Pursuit of Modernity:                       | 00                                              | To organ                                        | ise by Priority            | Back Create list |                  |
| +Add new \$5                                   | Create sections<br>Organize list by<br>Priority | ~                                               |                            |                  |                  |
| Resources                                      |                                                 |                                                 |                            |                  |                  |
|                                                | Preview:                                        | Create new list                                 | Toorg                      | nico hy Mooko    |                  |
|                                                | In Pursuit of Modernity:                        | Ø                                               |                            | anise by weeks   | Back Create list |
|                                                | ‡Add new ‡≣                                     | Create sections<br>Organize list by             | Default Number of Sections |                  |                  |
|                                                | Essential                                       | Weeks                                           | * 8                        |                  |                  |
|                                                | Recommended                                     | Preview:                                        |                            |                  |                  |
|                                                | Further reading                                 | In Pursuit of Modernity: Taiwan Visual Art in t | he Twentieth Century       |                  |                  |
|                                                |                                                 | +Add new IE Expand list ▼ Filte                 | r                          |                  |                  |
|                                                |                                                 | Week 1                                          |                            |                  |                  |
|                                                |                                                 | Week 2                                          |                            |                  |                  |
|                                                |                                                 | Week 3                                          |                            |                  |                  |
|                                                |                                                 | Week 4                                          |                            |                  |                  |

Click on your preferred template option and then on Create List.

You can add more sections by clicking the **+ Add New button** and then **New section**. See **7. Edit your Section** below for detailed information.

### From the Resource List homepage

Go to http://resourcelists.ed.ac.uk and click on the Create list button.

Give your list a name, which is usually the name of the course. You can also add the name of the course organiser or lecturer and other information to the **list description**. Use **Link to course** to connect the new list with the corresponding course in Learn. After typing the course code or searching by course name, click on the correct course from the drop-down menu to select the **course code**.

Select a template to use for your list.

The **List description** and **Link to course** can also be added and edited later. For more information, see section **6. EDIT YOUR LIST**.

|                                                                                                    | Lists                                                                                                    |
|----------------------------------------------------------------------------------------------------|----------------------------------------------------------------------------------------------------|
| Make sure you associate your list with the                                                                                                    | My lists v Search by list title, course title, course code, course instructors, etc. Q                                                                          |
| course code for the correct year. Course codes look like this:                                                                                                    | Create list                                                                                                    |
| ARHI08004 <u>2025-6</u> SV1SEM2                                                                                                    | Bu Create new list                                                                                                    |
| When the list is linked to a course, the                                                                                                    | Lätsare                                                                                                    |
| course code will appear in the <b>list</b>                                                                                                    | III PLIStati O Prodentiky I sawani Visaal Alt III the twendedt Centoary Lit develoption Course Organiser I Lin Chiu Chen                                        |
| header. If you don't select a code now,                                                                                                    |                                                                                                    |
| remember to do this later.                                                                                                    | Link to course                                                                                                    |
|                                                                                                    |                                                                                                    |
| If you can't find your course, contact                                                                                                    |                                                                                                    |
| Library.Learning@ed.ac.uk.                                                                                                    | ■ Published ● CLUEDBOOL Life The course code in the list header                                                                                                 |
|                                                                                                    | The resting light in associated to addition<br>CL-RESOLD226-45/09126 The Theorem Modif Str. The Remain Empire'<br>CR-642-2024 - J. CR-042-2025<br>Stereing in 2 |
| 1. Wity and in what ways did the Roman Empire overexploit its     2. Analyse the regin of EITHER Themus or Domitian in an atter     reputation in modern scholarship is warranted.     (34)     Be sure to make use of ancient as well as modern sources. | natural resource devides if their                                                                                                    |
| <ul> <li>Jiscuss the ways in which personal identity and status were<br/>tombs and their decoration in the imperial period.</li> <li>(IS)</li> </ul>                                                                                                    | e expressed through                                                                                                    |
| <ul> <li>Tou should discuss some specific sources and particularly th</li> <li></li></ul>                                                                                                    | es section known as Cena<br>e material, ideological, and<br>7                                                                                                   |
| (25)<br>Discuss the potential and the difficulties of making use of such a tex<br>its production context and intended audience, as well as the historic<br>performs.                                                                                      | kt, referring to its literary genre.<br>cal and archaeological reality it                                                                                       |
| S. What does the layout of Roman forts or fortresses reveal ab<br>Roman army?<br>(11)                                                                                                    | out the organisation of the                                                                                                    |

### **Manage Collaborators and List Owners**

You need to be a **List Owner** or **Collaborator (editor)** to be able to edit a list. If you can't edit the list or add new collaborators as expected, contact Library Learning Services at <u>Library.Learning@ed.ac.uk</u>.

If you would like colleagues to be able to edit the Resource List, you can add them by going to **List info** at the top of the screen: **List info**  $\rightarrow$  **Manage collaborators**  $\rightarrow$  **Add collaborator**.

Search for people using their name or UUN.

If you want colleagues to be able to add or delete collaborators, make them a **List owner**.

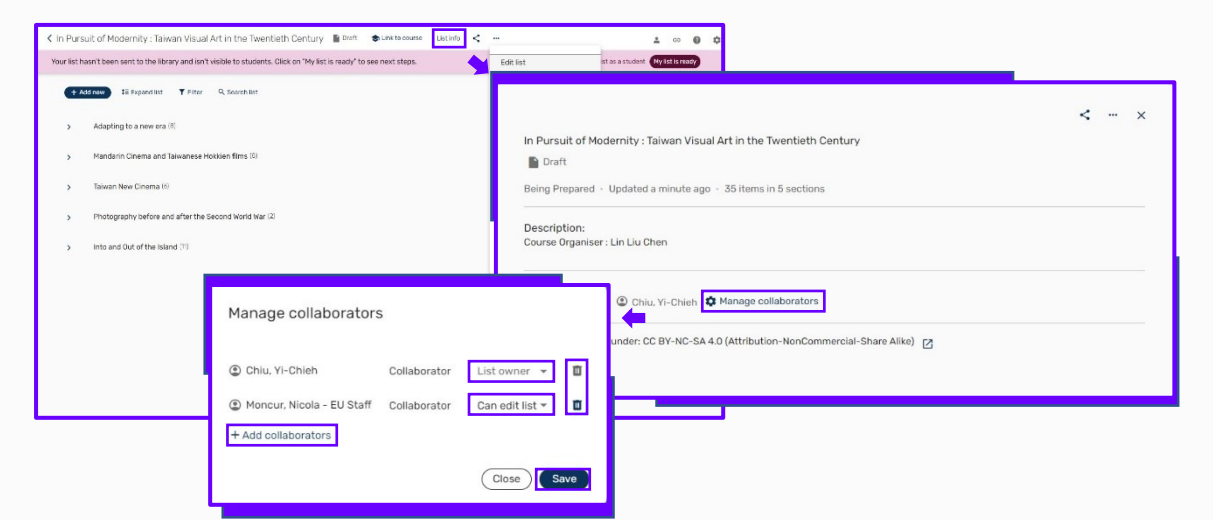

Make sure to **save** after editing. A notification email will be sent automatically to any collaborators you add to a list.

### Linking to a list

You can generate a shareable link to the **list**, or **section**, or individual **item** by clicking the share *icon* in the header. The link produced this way is more reliable than the one displayed in the browser.

Please note that shareable links are only for that particular version of the list. If you use a shareable link to provide access to your list, this will **need to be updated each year**.

The Resource List tool in Learn will automatically link to the current year's list, if available.

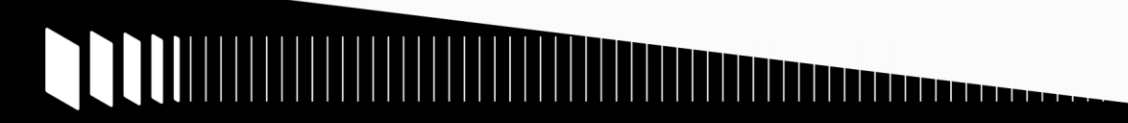

### 4. Add Items to Your List

To add new items to your list, click on the **+ Add New** button. There are several ways of adding items to the list, including **search the library**, **manual entry** and by using a **DOI** or **ISBN**.

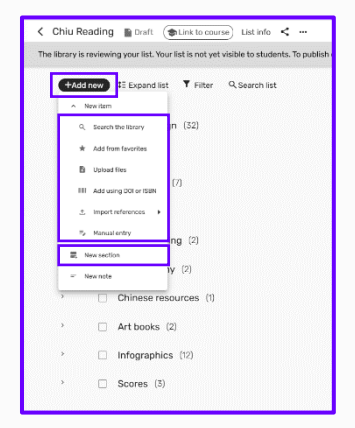

#### Search the library to add items from DiscoverEd to your Resource List

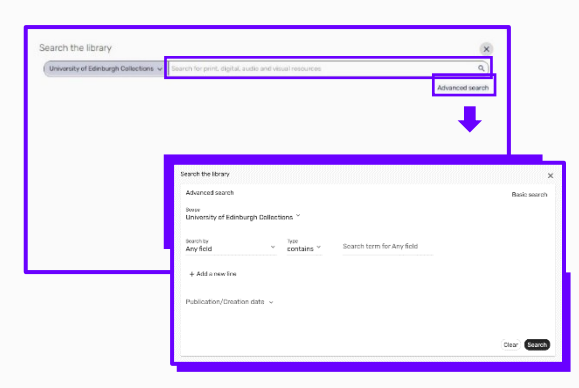

This search works exactly the same as if you were searching DiscoverEd. There is also an Advanced search option.

When more than one result is displayed, the **filter** helps you narrow down your search criteria. **Advanced search** is another option to refine the search.

☑ To close the dialogue box, click the x.

| University of Ediphurch Collections V spiritual realism selection                                                                                      | v 1                                                                                          |         |
|----------------------------------------------------------------------------------------------------|----------------------------------------------------------------------------------------------|---------|
| onversity of Editodical collections                                                                                                    | ^                                                                                            | <u></u> |
| * Any nelo contains spintual realism selection in University of Edinburgh Collections                                                                  | Advanced searc                                                                               | sh      |
| howing 20 out of 181 results                                                                                                    | Y Filte                                                                                      | м       |
|                                                                                                    | X                                                                                            | 1       |
| 30 <sup>v</sup>                                                                                                    |                                                                                              |         |
| alabilty ~                                                                                                    |                                                                                              |         |
| allability v<br>allability v<br>Upen access (60) (Peer reviewed (61) (Full text online (180) ) (Held by library (1) )                                  | Clear Apply                                                                                  |         |
| alability v<br>pen access (60) (Peer reviewed (61) Full text online (180) (Held by library (1))<br>Electronic                                          | Clear Apply                                                                                  |         |
| Allability ~<br>pen access (60) Peer reviewed (61) Full text online (180) Held by library (1)<br>Electronic<br>V Additional version available          | Ciear (Apply)                                                                                |         |
| aliability ~<br>)pen access (60) ) Peer reviewed (61) [Full text online (180) ] [Held by library (1) ]<br>Electronic<br>~ Additional version available | Ciear (Apply)                                                                                |         |
| Alability                                                                                                    | Clear Apply<br>OF EVOLUTION:<br>I. Lawson, "The<br>Igions and<br>ation and the<br>the Ghost: |         |

Before adding a citation to the list, you can get more details about each one by clicking the title and more details.

| Search the I        | ibrary                                                                                                    | ×                                                                                                    |                                                                                                    |
|---------------------|----------------------------------------------------------------------------------------------------|----------------------------------------------------------------------------------------------------|----------------------------------------------------------------------------------------------------|
| University          | y of Edinburgh Collections 🗸 cecil beaton photography                                                                                                    | × Q                                                                                                    |                                                                                                    |
| Shany field €       | contains cecil beaton photography in University of Edinburgh Collections                                                                                                    | Advanced search                                                                                                    |                                                                                                    |
| Showing 20 c        | out of 121 results                                                                                                    | <b>Y</b> Filter                                                                                                    |                                                                                                    |
|                     | Cecil Beaton's bright young things<br>Book   Muir, Robin, author., Beaton, Cecil, 1904–1980.; National Portrait Gallery (Great Britai<br>Millennium Gallery (Sheffield, England), host institution.; Cheltenham Art Gallery and Museu<br>London, National Portrait Gallery Publications, 2020 | n), host institution.;<br>m, host institution.,                                                                                                    |                                                                                                    |
|                     | Physical (2 / 2 available) ECA Library ECA Library - (STANDARD LOAN) - Level 0: TR140.B4 M<br>locations                                                                                                    | ui. and more                                                                                                    |                                                                                                    |
| Add to:<br>Section: | List Pavorites     Add to section     Photography X Y                                                                                                    | Cecil Beaton's bright young things                                                                                                    | ×                                                                                                    |
|                     |                                                                                                    | Cool Beaton's bright young things<br>Book   Muir. Rolin. author. Beaton, Ceol. 1904-19<br>hist institution, London, National Portial Galery I                                                                                                    | 80. National Portant Galery (Breat Britan), hast institution: Hilemium Galery (Dieffield, England) host institution: Dietenham Art Galery and Huseum<br>Nationalisms, 2020 |
|                     | "Cecil Beaton : Photographies 1920-1970," par Philippe Garner et David Alan Mel<br>Article   Capet. Antoine, Histara, 2012-01-01                                                                                                    | Units & evolution to the evolution of the evolution of th | tillik theddor/750<br>Publice: hutvid fuelar (Julicy Publications                                                                                                    |
| E                   | Cecil Beaton and the Iconography of the House of Windsor<br>Article   Brown, Susanna, Photography & culture, 4(3), 2011-11-01, 293 - 307                                                                                                    | Mere Item datails >                                                                                                    |                                                                                                    |

#### Add items. Option 1: Drag and drop

Hover the mouse over the citation you want to add and an icon of six dots will appear. Hold the six dots icon to drag and drop the citation to the relevant section on the list in the designated location.

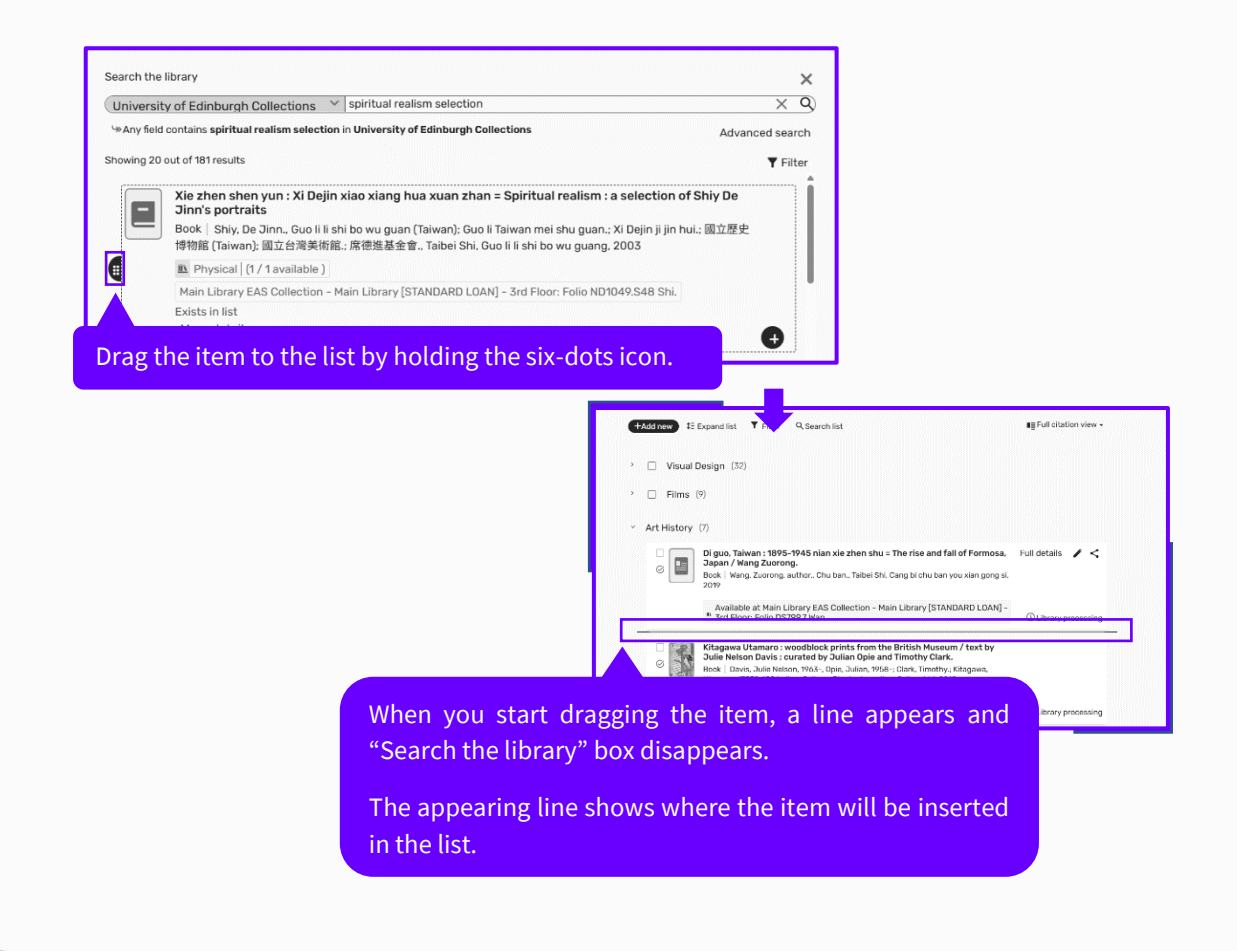

### Add items. Option 2: Click + or Add

Hover on the citation you want and an icon appears. Click the icon, select the desired section • from the drop-down menu and click **Add**.

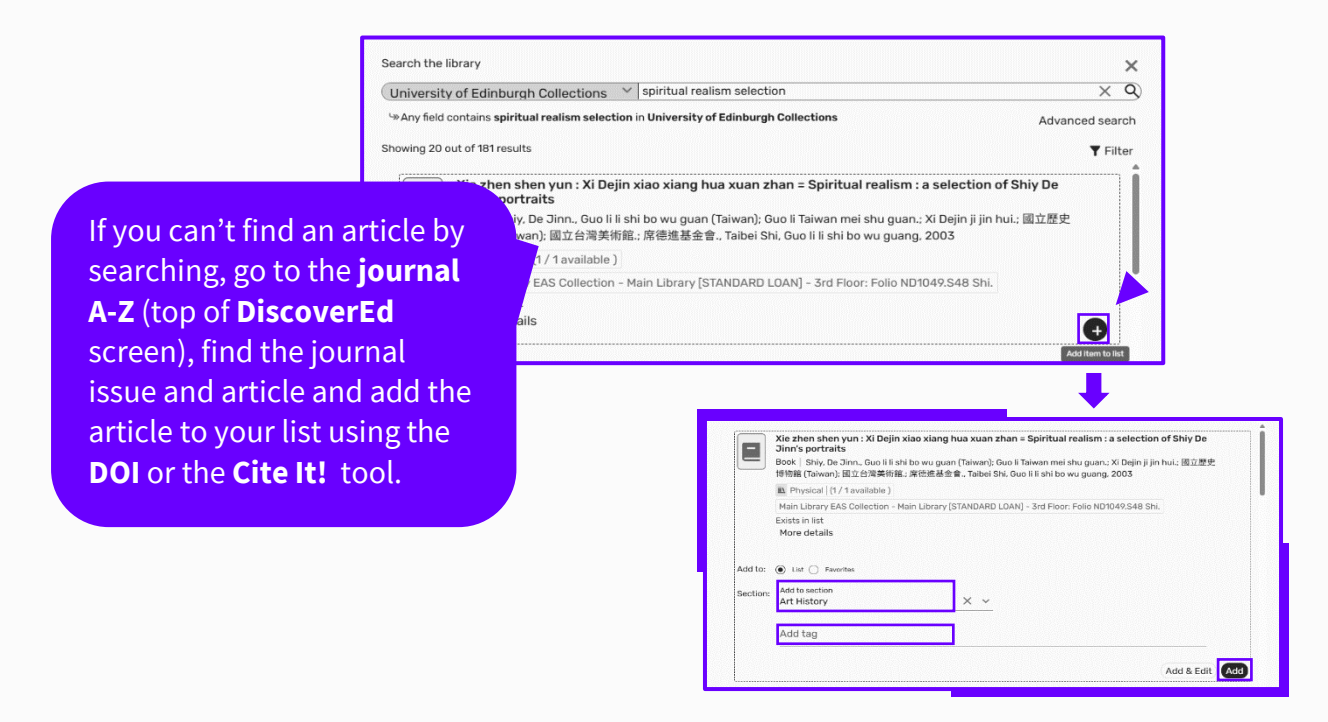

### Add items using a DOI or ISBN

Click on the **+ Add New** button. Select **Add using DOI or ISBN**. Choose DOI or ISBN from the **Identifier type**. Add your DOI or ISBN and select **Next**. Proceed through the screens and select the section you want to add the item to.

If the Library provides access to the book or article, relevant information or links will be automatically added to the list citation. If the DOI and ISBN are cited from external sources and we don't hold the resource, you may need to **add additional metadata (e.g. author, publication date, publisher etc)**.

| In Pursuit of Modernity :         | Taiwan Visual Art in the Twentieth Century                                                                          | Add using DOI or ISBN             |
|-----------------------------------|----------------------------------------------------------------------------------------------------|-----------------------------------|
| Your list hasn't been sent to the | library and isn't visible to students. Click on "My lis                                                             | Toertifier type                   |
| + Add new SE Expand I             | list ▼ Filter ♀ Search list                                                                                         | 00 * 100 M // January 2017 01 007 |
| New item ~                        | -)                                                                                                    | 10.1010/j.jiii6660.2017.01007     |
| Search the library                | we support of the KMT regime attempted to extend the a<br>nd skills in the Japanese Period struggled to adapt to th | Next                              |
| Add from favorites                | artists who have distinctively different creative experier<br>mment and those privately funded by amateurs.         |                                   |
| Upload files                      |                                                                                                    |                                   |
| Add using DOI or ISBN             | 】: 席德進肖像重選展 = Spiritual realism : a selectior<br>To be reviewed                                                     |                                   |
| Import references >               | ble at Main Library EAS Collection - Main Library (STANE                                                            |                                   |
| Manual entry                      | PERMIT SHE = Ulston; of Taluanasa Art Masan                                                                         |                                   |
| New section                       | To be reviewed                                                                                                    |                                   |
| New note                          | ble at Main Library EAS Collection - Main Library [STANE                                                            |                                   |
| Challe<br>Book                    | enging the past : the paintings of Chang Dai-chien / :<br>• To be reviewed                                          |                                   |
|                                   |                                                                                                    |                                   |

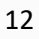

### Add items from DiscoverEd

### http://discovered.ed.ac.uk

You can also add items to your list directly from DiscoverEd. After you find the item, open the record, click on the **RESOURCE LIST icon** and choose the **list** and **section** you want to add the item to and then click on **ADD TO A RESOURCE LIST OR COLLECTION**.

| TOP<br>SEND TO<br>FIND IT IN LIBRARY<br>DETAILS<br>LIBRS<br>VIRTUAL BROWSE | NONK<br>寫真神語: 席程<br>portraits / 編輯<br>法新娘, 原德城<br>zhan = Spiritus<br>Shiy, De Jinns, 完<br>物語 (Taiwan); 涩<br>Taibei Shir Goo B<br>mit Available at M<br>Send to | 意進肖像書<br>開闢立歴史<br>基基合素,<br>al realism:<br>確全:Goo li<br>泣白局美術<br>Liain Library I<br>Excent r<br>ons are<br>DBAL | 選展 = Spiritual (<br>運物管); 主旗軍<br>含文學, Xie zhe<br>a selection of Sh<br>jihi bo vaguan (Ta<br>iki ko vaguan (Ta<br>iki ko vaguan (Ta))<br>(Ta)) | ealism : a seld<br>位國立權史費<br>n shen yun : X<br>y De Jinn 's puin's<br>insan); Guo Ii Tai-<br>國史 필하法: Min<br>Library (STANC | ection of Shiy D<br>特徴的: 1 运动 Tai<br>i Oegin xiao xiai<br>ortraits<br>wan mei ahu guan<br>nguo 92 2003<br>DARD LOAN) - 3rd T | e Jinn's<br>宜國 立台道<br>ng hua xua<br>; Xi Dojin jij<br>Floor (Folio<br>17<br>17<br>17<br>17<br>17<br>17 | n<br>n hui, 蛮公是完福<br>NOLOOLS48 Shi) ><br>Pressure |
|----------------------------------------------------------------------------|----------------------------------------------------------------------------------------------------|----------------------------------------------------------------------------------------------------|----------------------------------------------------------------------------------------------------|----------------------------------------------------------------------------------------------------|----------------------------------------------------------------------------------------------------|----------------------------------------------------------------------------------------------------|---------------------------------------------------|
|                                                                            |                                                                                                    |                                                                                                    | Add to:<br>Ferourites<br>Powersalect a lot<br>Chiu Reading<br>Planarsalect a setti<br>Art History<br>ADD TO A RESD                                                                                                    | Uist                                                                                                    | R YOUR FAVOUR                                                                                                    | ۲<br>۲                                                                                                 |                                                   |

### **Adding items using Favourites**

When items are to be used repeatedly in different sections and lists, they can be **saved as favourites**. You can add these favourite citations by clicking **+ Add new** and **Add from favourites**.

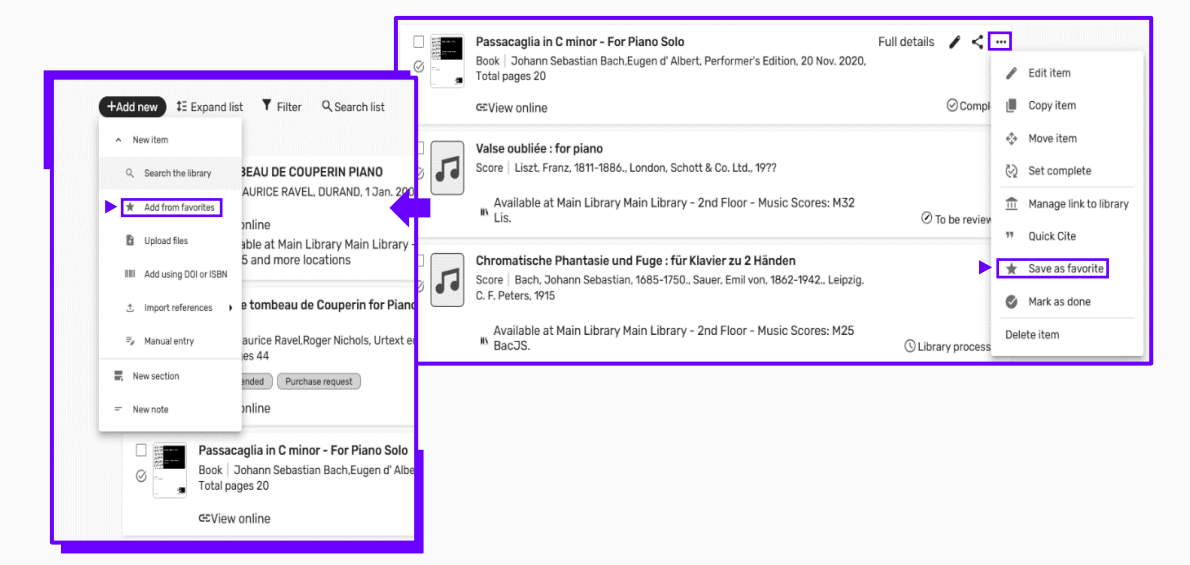

#### If the publications needed for the course cannot be If you want to add resources not owned by the found on DiscoverEd, add Library, such as websites, podcasts, or reports them to the List with including e-books and print copies, you can add appropriate priority tags citations manually. You don't need to complete all and then **send for review**. non-mandatory fields but make sure to add at The Library will purchase least the **publisher** and **publication date**. essential and You can also upload files to citations. Be aware recommended items when we receive the **new list** and that files uploaded to citations are accessible to review requests. all staff and students. For more information on < Chiu Reading 📓 Draft 🔿 Link to course) List info < … The library is reviewing your list. Your list is not yet visible to students. To publish or send additional change requests, see 5. Purchase Digitisation (Scan) or +Add new IE Expand list Y Filter Q Search list **Requests**. New item 1 (32) Q. Search the library \* Add from favorites ad files IIII Add using DOI or ISBN Next E I ual entry entry New section 0 Attach a file (2 New note Type Chinese resources Art books (2) Infographics (12) Scores (3)

If the uploaded documents are official reports or documents that are in the public domain, you should tick the option:

## "This file was authored by me, is in the public domain or is shared with permission from the rights holders."

|            |                                              |                            | • |
|------------|----------------------------------------------|----------------------------|---|
|            | Type⁺ X ✓                                    |                            |   |
|            | Title*<br>Taipei Story Poster 青梅竹馬           | ×                          |   |
| <b>B</b> - | Faipei Story Poster 青梅竹馬.ipg 516.1 KB Remove |                            | G |
|            | ,                                            |                            | - |
|            |                                              |                            |   |
| Copyr      | ight information *                           |                            |   |
| Copyr      | ight information *                           | on from the rights holder. |   |

Adding items manually

These files will be visible to students automatically.

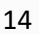

If the file you want to upload is protected by copyright and you are not the rights holder, you must tick the option:

## "I am not the author or rights holder (the Library will review this file before it's made available to students)."

These files need to be checked by the Library before students can read them, so remember to **send your list for review**. **Do not** upload scans of books or book chapters **unless you own the copyright, have explicit permission from the rights holder to use the content in this way, or the content is Open Access**. Scans used in teaching are provided under licence by the Library. See **Section 5. Purchase or Digitisation (Scan) Requests**.

### Adding items with Cite It!

As well as adding items manually, you can also add resources not owned by the Library with **Cite It!** 

| Add this to my list a new Tuesday from 6.30 PM Prime? |      |
|-------------------------------------------------------|------|
| General information 🗸                                 | Î    |
| Type*<br>Video X Y                                    |      |
| Title*<br>Raining in the Mountain = 空山靈雨              |      |
| Item details 🗸                                        |      |
| Creator<br>King Hu = 胡金銓                              |      |
| URL + URL                                             |      |
| Duration                                              |      |
| Check availabili                                      | ty 🔻 |
| Add to:      List      Favorites                      |      |
| Select or search a list*                              |      |
| Please select a list                                  |      |

Use the **Cite It!** tool to add resources currently not owned by the Library. You can add the item directly from an external website, including WorldCat, Amazon, and other catalogues.

- 1. Go to the appropriate website and find the resource you want to add.
- Click on the Cite It! button installed in your bookmarks toolbar or Chrome Extension (See section 2. ADD CITE IT! for how to add this.)
- 3. Add any information, such as chapter details, in **Note for students**.
- 4. Select the list and section you want to add the item to.

The tool works well with bookseller websites and library catalogues. If you use it to capture details of newspaper articles, podcasts and other web resources, you may have to edit the citation to add **additional metadata**.

### **Tag your citations**

When adding new items to the list, remember to add priority tags.

The Library uses priority tags (**Essential, Recommended, and Further reading**) to inform what we buy and how we manage the provision of Library resources for teaching. There is also a **Key text** tag you can use alongside **Essential** tags. A **Key text** tag identifies **one key text per course** for which the Library will take extra steps to source as an e-book or etextbook. **This tag is not visible to students.** 

The Library will endeavour to purchase resources for **Key text**, **Essential**, and **Recommended** items.

- Click on the citation title to see the options to add a tag or a note for students.
- Click on Add Tag and select a tag from the drop-down menu.

Read the <u>Resource Lists Framework</u> to find out how the Library uses priority tags to inform purchases and access to library resources.

| : <b>1</b> | Book - Complete<br>Kikuchi, Yüko, Honolulu, University of Hawaii Press, 2007                                                       |   |   |   |
|------------|----------------------------------------------------------------------------------------------------|---|---|---|
|            | Hide from students •                                                                                                    |   |   |   |
|            | Due date 🖸                                                                                                    |   |   |   |
|            | Note for students:     Read Introduction and Chapter 3                                                                             |   |   |   |
|            |                                                                                                    | - |   |   |
|            | Add tog<br>Essential                                                                                                    |   |   |   |
|            |                                                                                                    |   |   | _ |
|            | 69 View online<br>Available at Art & Architecture Library Art & Architecture Library (SHORT LOAN): N7349.8 Ref. and more locations |   |   | 6 |
|            |                                                                                                    |   | - | 7 |
|            |                                                                                                    |   |   |   |

### Note for students

The Note for students has two functions:

- 1. It provides students with information on what they should read
- 2. It lets the Library know which chapters/pages to scan if no e-book is available.

Click on the citation to open it and then click on **Note for students** to add a note. Notes can be formatted. Highlight the phrase before choosing formatting such as bold, italic or underlined and adding links. When you have

| CEORGE | The George Gershwin reader edited by Robert Wyatt and John Andrew<br>Johnson.<br>E-book   Wyatt, Robert, 1948-; Johnson, John Andrew., New York, Oxford<br>University Press, 2004 Other versions |             |
|--------|----------------------------------------------------------------------------------------------------|-------------|
|        | Note for students:                                                                                                    |             |
|        | Please read the introduction and Chapter 4 on Gershwin exploratory trip to Europe. B / U 👓                                                                                                    |             |
|        | Add tag                                                                                                    |             |
|        | GEView online<br>Available at Main Library Main Library (STANDARD LOAN) - 2nd floor:<br>ML410.G288 Geo.                                                                                          | ⊘Complete 🕟 |

added your tags and student note click on the Complete arrow at the bottom far right of the citation, or click on the citation title to close the citation.

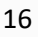

## 5. Purchase or Digitisation (Scan) Requests

### **Purchase requests**

After **adding items for Library purchase** using one of the methods outlined above, ensure that you:

- 1. Add a priority tag (Essential or Recommended)
- 2. Add a Note for students (if applicable)
- 3. Send your list for review

We will use the information you provide to purchase books or e-books, if available.

The Library has a digital first policy. If a suitable e-book is available, it will be purchased instead of any additional or new print copies. Individuals may be able to buy a title as an e-book but this does not always mean that an e-book can be bought by institutions or for institutional use.

### Digitisation (scan) requests (only for essential and recommended items)

To request a scan of an Essential or Recommended chapter, make sure to:

- Add a priority tag (Essential or Recommended)
- 2. Add a Note for students, including full chapter/extract details and page ranges
- 3. Send your list for review

|   | 寫真神韻 : 席德進肖像畫選展 = Spiritual realism : a selection of Shiy De Jinn's portraits / [編輯國立歷史博物館] Full                                                                                       | Il details | < . |
|---|----------------------------------------------------------------------------------------------------|------------|-----|
| 8 | Book - To be reviewed                                                                                                    |            |     |
|   | Shiy, De Jinn., Guo li li shi bo wu guan (Taiwan): Guo li Taiwan mei shu guan.; Xi Dejin ji jin hui.; 國立歷史博物館<br>(Taiwan): 國立台灣美術經: 席德進基金會 Taibei Shi, Guo li li shi bo wu guang, 2003 |            |     |
|   | Hide from students 💌                                                                                                    |            |     |
|   | Due date                                                                                                    |            |     |
|   | Note for students:                                                                                                    |            |     |
|   | Read Introduction and Chapter 1                                                                                                    |            |     |
|   | Add tag                                                                                                    |            |     |
|   | Essential @                                                                                                    |            |     |
|   |                                                                                                    |            |     |

If a suitable e-book is not available, we will use the information provided in the **student note** to provide a scan and link this to the citation.

This service is provided under the **UK Copyright Licensing Agency (CLA) Higher Education** licence. We can usually scan **one chapter** or **10%** (whichever is the greater). Some titles and books published in certain countries (for example, Italy and Austria) are excluded from the licence. In some cases, we may be able to contact the rights holder directly to request use for a fee.

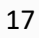

There are three possible outcomes to digitisation requests:

- 1. **Digitisation available**. This tag will be added to the citation to highlight to students that a scan has been provided. Course Organisers and students can **filter** the list to easily find digitisations of key chapters/extracts.
- 2. Digitisation declined. This will be added if the Library can't provide a scan.
- 3. **Digitisation pending**. This indicates that we're waiting for permission from the publisher or for access to a print copy to scan. (**Digitisation pending/declined** tags are not visible to students).

The final step is to send your list.

The Library won't provide any digitisations or make any purchase requests unless you send your list for review.

### 6. Edit Your List

Wherever you see ellipses (displayed as three dots ....), you will find a menu. There are **List, Section and Citation menus** which contain the editing options.

Go to the **List menu** and select '**Edit list'** to change the list title and description (course organiser) or '**link list to course'**.

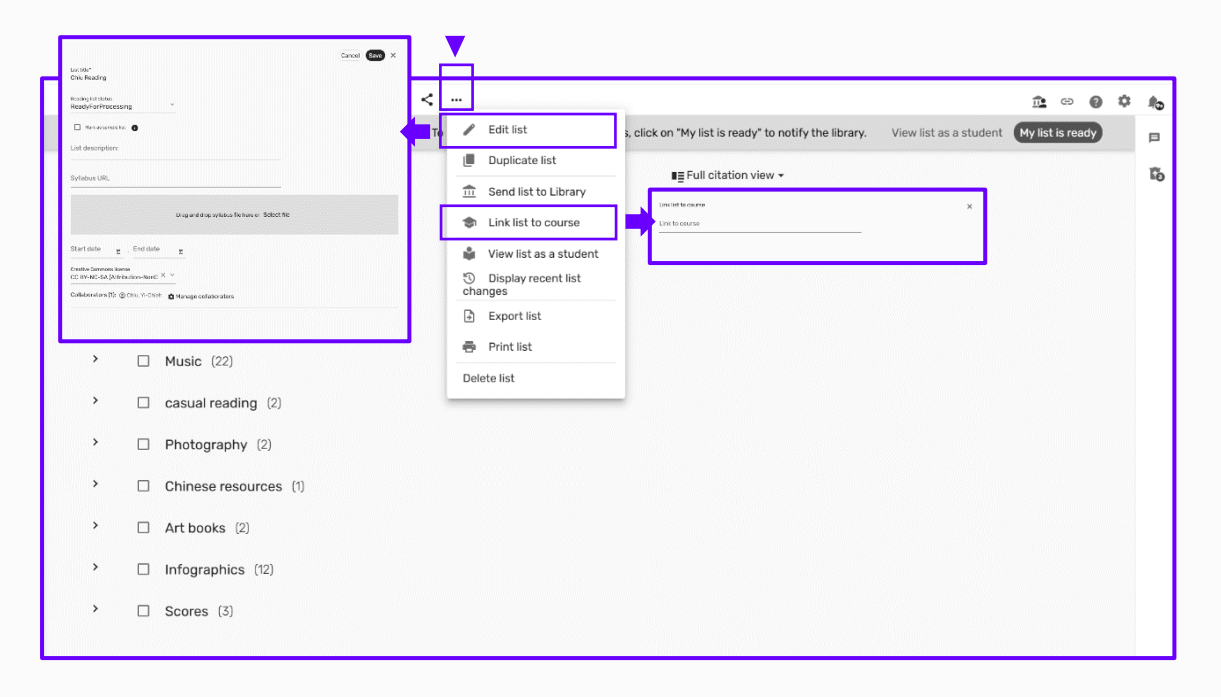

You will also find the option to export and print your list here. **If you are making** significant changes to your list, consider exporting your list as a back-up.

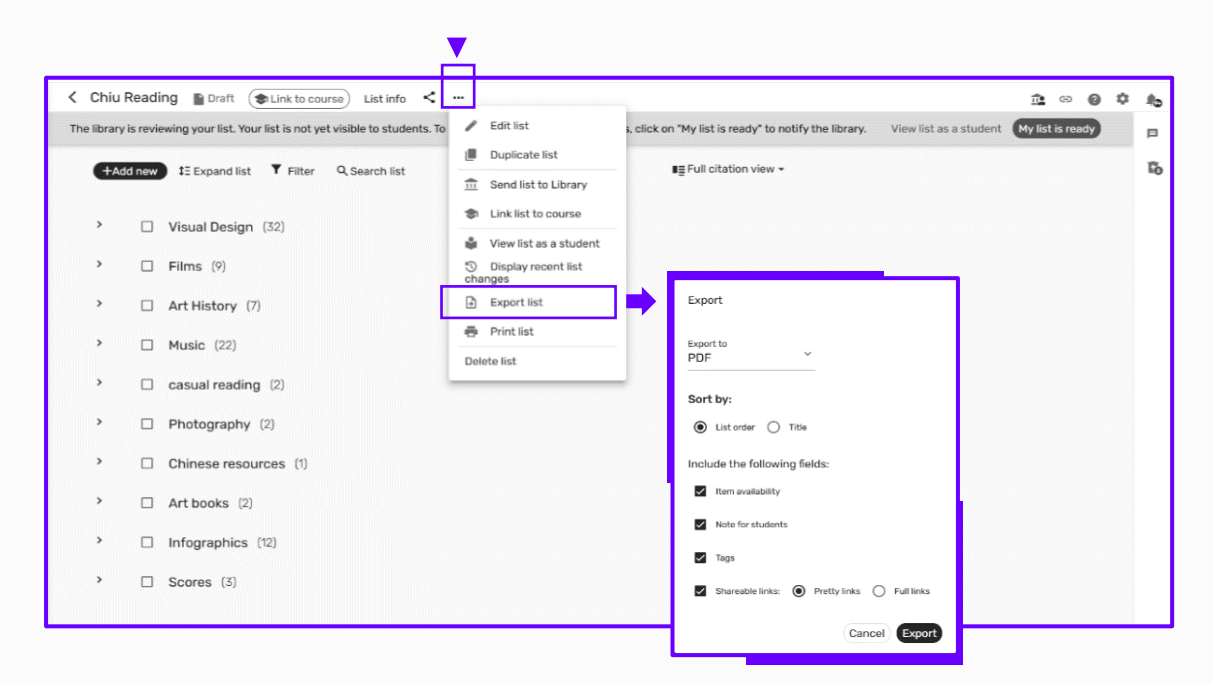

### 7. Edit Your Section

Similar options can be found when you hover the mouse **on the top of each section** and click the **ellipses**.

Click on 'Edit section' to change the name of a section or edit the description.

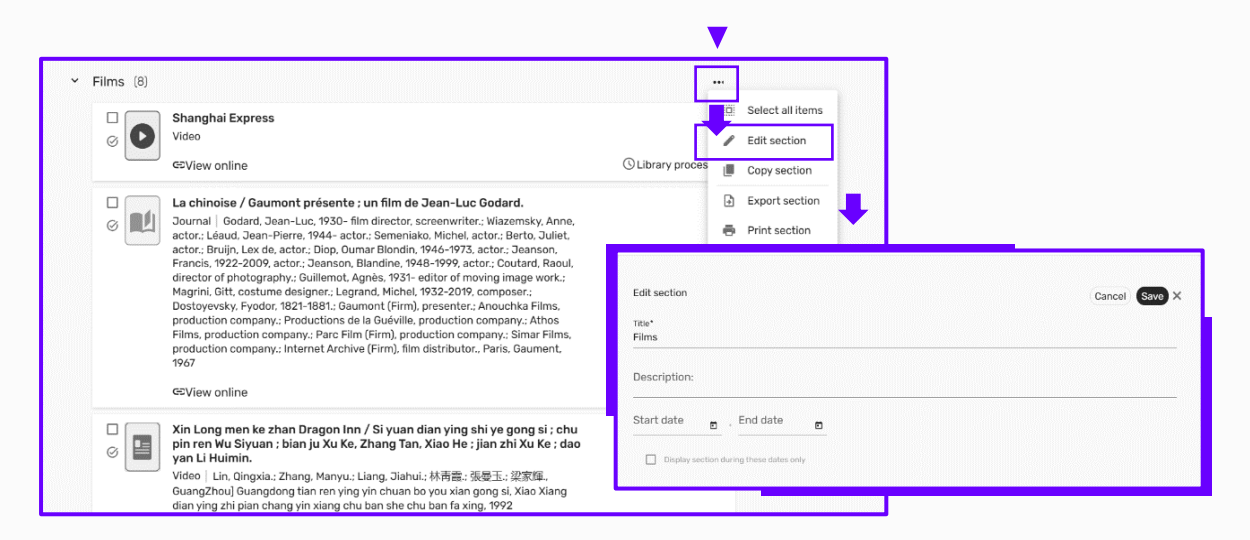

### Move sections. Option 1: Drag and drop

Before you move a section: make sure only the section titles are displayed (click on **'Collapse list'**.

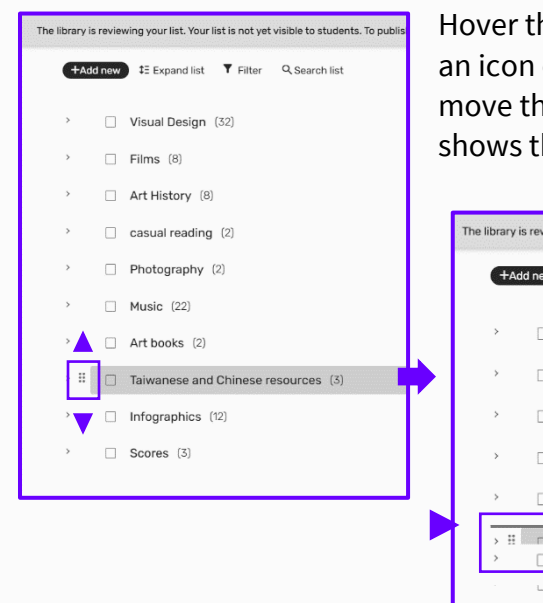

Hover the mouse over the section you want to move and an icon of **six dots** appears. Hold the **six dots** icon to move the section to its new location. The line that appears shows the destination of the moving section.

|     | The library is reviewing your list. Your list is not yet visible to students. To publish |
|-----|------------------------------------------------------------------------------------------|
|     | +Add new IE Expand list Y Filter Q Search list                                           |
|     | > Uisual Design (32)                                                                     |
|     | > 🗌 Films (8)                                                                            |
|     | > 🗌 Art History (8)                                                                      |
|     | > casual reading (2)                                                                     |
| ר ו | > 🗌 Photography (2)                                                                      |
|     | H      Music (22)     Taiwanese and Chinese resources (3)                                |
|     |                                                                                          |
|     | > Infographics (12)                                                                      |
|     | >  Scores (3)                                                                            |
|     |                                                                                          |

### Move sections. Option 2: Copy section

You can also **Copy a section** and add it to another list.

If you want to copy entire sections including the citations, ensure you **select all items** first.

| ilms (8) |                                                                                                    |                                                                                                    |            |                                               |
|----------|----------------------------------------------------------------------------------------------------|----------------------------------------------------------------------------------------------------|------------|-----------------------------------------------|
|          | Shanghai Express                                                                                                    |                                                                                                    | L          | Select all items                              |
|          | G⊃View online                                                                                                    | Copy section ib                                                                                                    | rary voces | Copy section                                  |
| Ø        | La chinoise / Gaumont présente ; un f<br>Journal   Godard, Jean-Luc, 1930- film din<br>actor.; Léaud, Jean-Pierre, 1944- actor.; Se<br>actor.; Bruijn, Lex de, actor.; Diop, Oumar Bi<br>Francis, 1922-2009, actor.; Jeanson, Bland<br>director of photography.; Guillemot, Agnès,<br>Magrini, Gitt, costume designer.; Legrand, Mi<br>Dostoyevsky, Fyodor, 1821-1881.; Gaumont (I<br>production company.; Productions de la Gué<br>Films, production company.; Parc Film (Firm)<br>production company.; Internet Archive (Firm<br>1967<br>G≂View online | Norder States<br>Copy of Films<br>Copy and States<br>This fiel<br>Kenji A Impielit and other infruituation<br>Perspectrom in Municology<br>Buddhic Indiany 27 The Islan of Municor Arl<br>Music from Branchistian to the Lite Twentieth Contacy<br>This lat | 4 mple     | Export section  Print section  Delete section |
| 0        | Xin Long men ke zhan Dragon Inn / Si yua<br>pin ren Wu Siyuan ; bian ju Xu Ke, Zhang T<br>yan Li Huimin.<br>Video   Lin, Qingxia.; Zhang, Manyu.; Liang, Jia<br>GuangZhou] Guangdong tian ren ying yin chua                                                                                                    | n dian ying shi ye gong si ; chu<br>an, Xiao He ; jian zhi Xu Ke ; dao<br>hui.; 林靑霞.: 張曼玉.; 梁家暉.,<br>n bo you xian gong si, Xiao Xiang                                                                                                    |            |                                               |

## 8. Edit Your Citations

### Click on the ellipses to the right of a citation to view the editing options.

Use **Edit item** to change the **metadata**. For example, you can change the **material type** here or add a publication date, or author, or editor.

| a library je rovjewing vour liet. Your liet je not vet vjejkla to studente. To publich or send additional changes, click on "My liet je ready"                                                                                                 | 2 Concretion                                                                       |
|----------------------------------------------------------------------------------------------------|------------------------------------------------------------------------------------|
| люлагу за точточину учий пась тойх вак та пос учи чаюже ко ассойттся, то римпан от актие акитемпан спануучи, кок кот тчу вак то техну ч                                                                                                    | Copy item                                                                          |
| +Add new 12 Expand list T Filter Q Search list                                                                                                    | - Move item                                                                        |
| ✓ Art History (8)                                                                                                    | Q Set complete                                                                     |
| O week P. Chanzle, exhibition Curator.                                                                                                    | m Manage link to library                                                           |
| e-book marter Joan M., autors, eurors, charter over miner, ever miner or<br>introduction.; Denver Art Museum, host institution; Mint Museum (Charlotte, N.C.),<br>host institution; Pain Springs Art Museum, host institution; Whitechapel Art | ** Quick Cite                                                                      |
| Gallery, host institution., Denver, Colorado, Denver Art Museum, 2016 - 2016                                                                                                    | * Save as favor                                                                    |
| ©View online                                                                                                    | Edit item Cancel Save                                                              |
| Available at Main Library Main Library (STANDARD LOAN) - 2nd floor:                                                                                                    | Mark as done                                                                       |
| ** Folio ND212.5.A25 Wom, and more locations                                                                                                    | Delete item Refracted Modernity : Visual Culture and Identity in Colonial Taiwan X |
| 🗆 📖 Refracted Modernity : Visual Culture and Identity in Colonial Taiwan 🛛 Full details 🖌 🧹                                                                                                    |                                                                                    |
| E-book   Fu, Chao-Ching, contributor.; Hu, Chia-Yu, contributor.; Yen, Chuan-Ying,                                                                                                    |                                                                                    |
| Contributor:: Liao, Hsin-Tien, contributor; Kojima, Kaoru, contributor;; Kikuchi,<br>Yuko, editor:: Lai, Ming-Chu, contributor: Shimazu, Naoko, contributor;; Watanabe,                                                                        |                                                                                    |
| Toshio, contributor.; Kikuchi, Yuko, contributor., Honolulu, University of Hawaii                                                                                                    | Item actions Links & availability Item details. Library discussion Related items   |
| Press, 2007                                                                                                    | Information for students                                                           |
| Essential                                                                                                    |                                                                                    |
| GDView online                                                                                                    |                                                                                    |
|                                                                                                    | Note for students:                                                                 |
| Edit item Cancel Save X                                                                                                    |                                                                                    |
| Tto"                                                                                                    | Due date                                                                           |
| Refracted Modernity : Visual Culture and Identity in Colonial Taiwan                                                                                                    |                                                                                    |
| Type*                                                                                                    |                                                                                    |
| E-book A *                                                                                                    | Tags ~                                                                             |
|                                                                                                    | Add tag                                                                            |
| Item actions Links & availability Item details Library discussion Related items                                                                                                    |                                                                                    |
|                                                                                                    |                                                                                    |
| Creator                                                                                                    |                                                                                    |
| ISBN                                                                                                    |                                                                                    |
| 9780824864101                                                                                                    |                                                                                    |
| Tables                                                                                                    |                                                                                    |
| EMILIARI                                                                                                    |                                                                                    |
| Danas                                                                                                    |                                                                                    |
| r añas                                                                                                    |                                                                                    |
| Publication date                                                                                                    |                                                                                    |
| 2007                                                                                                    |                                                                                    |
| Publisher                                                                                                    |                                                                                    |
| University of Hawaii Press.                                                                                                    |                                                                                    |
| Piece of publication                                                                                                    |                                                                                    |
| biosciulo .                                                                                                    |                                                                                    |
| Honolulu                                                                                                    |                                                                                    |
| Honolulu<br>More Item details >                                                                                                    |                                                                                    |

### **Library discussion**

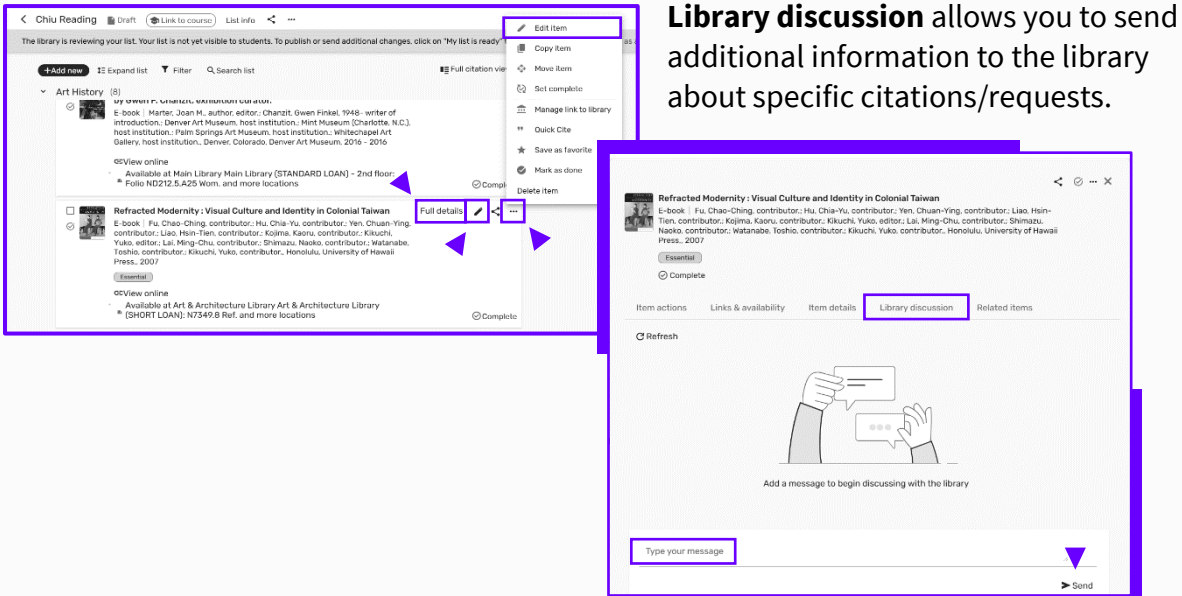

Click on the citation, then on Full details and Library Discussion.

If you add information to Library discussion, Click **Send** and then you will see the saved note.

Remember to **send the list for review** when you have finished editing your list. The Library will not see any notes you've added to Library discussion until you have done this.

# **cussion** allows you to se

### **Move citations**

#### Move citations. Option 1: Copy or move item

In the citation menu select copy or move. Make sure the appropriate list is selected and use the dropdown menu to find the section you want to copy or move the citation to.

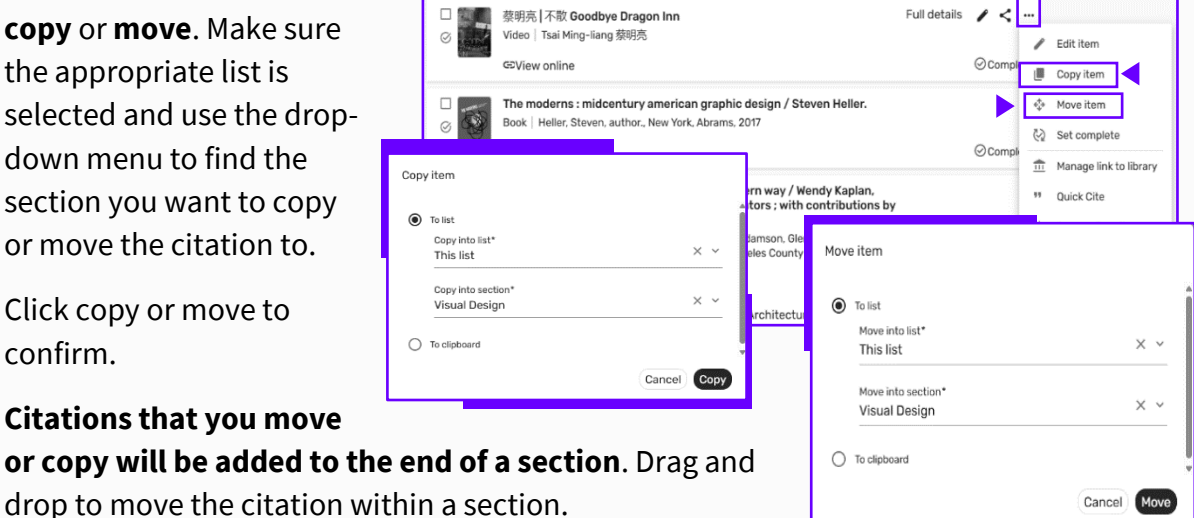

Click copy or move to confirm.

#### Move citations. Option 2: Drag and drop

Hover the mouse over the citation you want to move and an icon of **six dots** appears.

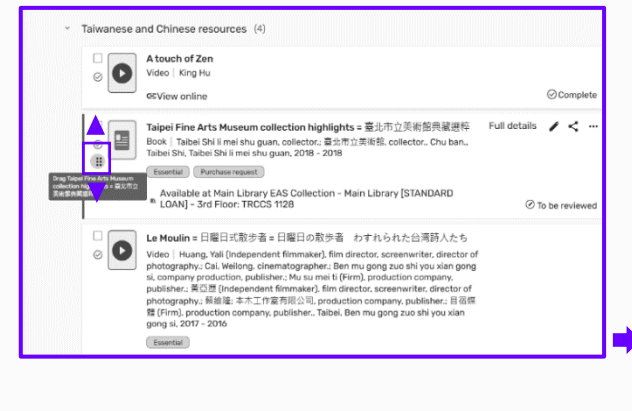

Hold the six dots icon and drag and drop the citation to its new location in the list. The line that appears shows the destination of the moving item.

|                           | A touch of Zen                                                              |                |
|---------------------------|-----------------------------------------------------------------------------|----------------|
|                           | Video King Hu                                                               |                |
|                           | Phine seline                                                                | Complete       |
|                           |                                                                             |                |
|                           |                                                                             |                |
|                           | Le Moulin = 日曜日式散步者 = 日曜日の散歩者 わすれられた台湾詩人たち                                  |                |
| П Та                      | ipei Fine Arts Museum collection highlights = 臺北市立美術館典藏選粹                   |                |
| ⊘ 💾 Bo                    | ok   Taibei Shi li mei shu guan, collector.; 臺北市立美術館, collector., Chu ban., |                |
| Drag Le Moulin + 日田日大和小市  | bei Shi, Taibei Shi li mei shu guan, 2018 - 2018                            |                |
| *日曜日の転歩者 わずれられた<br>台湾詩人たち | ssential Purchase request                                                   |                |
|                           | Available at Main Library EAS Collection - Main Library [STANDARD           |                |
| B.                        | LOAN] - 3rd Eloor: TRCCS 1128                                               | To be realized |

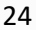

### **Restoring deleted items**

If you want to restore items that are deleted accidentally, the items can be restored from the recycle bin within 30 days of deletion. After a citation is deleted, the **note for students**, **tags**, and **associated links** all remain attached. The information about the **original location of the citation** is **not** retained.

| < Chiu Reading 🛐 Published ( 🕸 Link to course) List info < … | £ ∞ 0 ¢ Ap                                                                                                    |
|--------------------------------------------------------------|----------------------------------------------------------------------------------------------------|
| +Add new 12 Expand list ▼ Filter Q Search list               | I g Full citation view -                                                                                                    |
| > _ Films (8)                                                | <b>_</b>                                                                                                    |
| Visual Design (32)                                           |                                                                                                    |
| > _ Art History (8)                                          | Deleted items (3) X                                                                                                    |
| > casual reading (2)                                         | Deleted items will be permanently deleted after 30 days<br>≂ Sort: Date deleted Q Search list                                                                                                    |
| >  Photography (2)                                           | The rise and fall of Formosa, Japan = 帝國 · 臺灣: 1895-1945年寫真書                                                                                                    |
| > _ Music (22)                                               | Book   Wang, Zuorong, author., Chu ban., Taibei Shi, Cang bi chu ban you xian gong si, 2019                                                                                                    |
| >                                                            | 30 days remaining                                                                                                    |
| > II Art books (2)                                           | <                                                                                                    |
| >  Infographics (12)                                         | Rock   Meyer, Richard J., Hong Kong, Hong Kong University Press, 2005                                                                                                    |
| > Scores (4)                                                 | 30 days remaining                                                                                                    |
| John Thomson in the East (5)                                 | Taipei Fine Arts Museum collection highlights = 基北市立美術館典蔵銀粹<br>Book   Taibei Shi li mei shu guan, collector: 喜北市立美術館, collector, Chu ban, Taibei Shi, Taibei Shi li mei shu<br>guan, 2018 - 2018<br>30 days remaining |
|                                                              | Add to section:<br>Films × ^<br>Permanently of<br>Visual Design<br>Art History<br>casual reading<br>Photography                                                                                                    |

### 9. When the List is Ready

Each semester has a submission deadline but you can edit your list and add new items and send the list to the Library for review at any time during the year.

When you are ready to publish your list and/or send to the Library, click **My list is ready**.

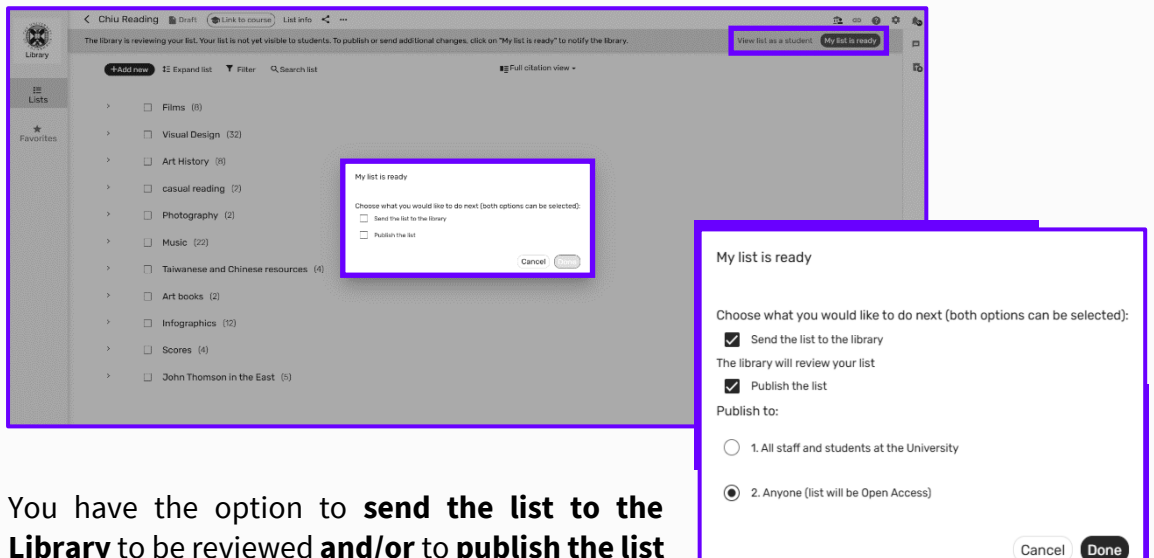

Library to be reviewed and/or to publish the list to students.

You can tick **both or either** option.

You can decide to **limit access** to the list to **University staff and students only** or to make the list **accessible to anyone.** Online resources provided by the Library can only be accessed with a University login.

If you prefer to wait until the list has been reviewed before it is published, tick the **'Send** the list to the Library' box and the Library will publish the list after it has been reviewed. Please note the default option is to make the list accessible to everyone. If you would like to restrict your list to staff and students only, let us know.

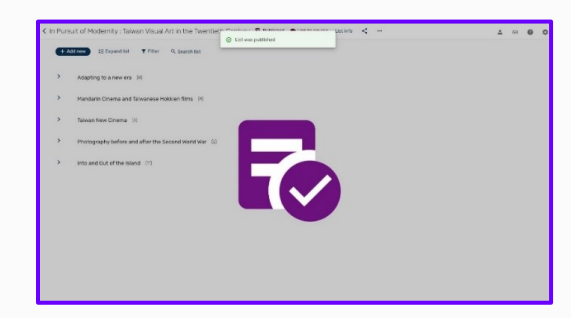

After you click **Done**, you will see a confirmation.

The Library will update you when the list has been reviewed.

After the list is published, you still can make further changes and send the list to the library for another review. **The option to send the list to the Library can be found in the list menu at the top of the screen.** 

| e library is reviewing | your list. Your list is not vet visible to students. To | 🖋 Edit list                    | s click on "My list is ready" to notify the library. | View list as a student | My list is re | adv |   |
|------------------------|---------------------------------------------------------|--------------------------------|------------------------------------------------------|------------------------|---------------|-----|---|
|                        | ,,,,                                                    | Duplicate list                 |                                                      |                        |               |     |   |
| +Add new t≣            | Expand list 🔻 Filter 🔍 Search list                      | 🟦 Send list to Library         | I≣ Full citation view ▼                              |                        |               |     | G |
|                        | ual Dassian (32)                                        | Link list to course            |                                                      |                        |               |     |   |
|                        | lai Desigiri (32)                                       | 🗳 View list as a student       |                                                      |                        |               |     |   |
| > 🗆 Film               | IS (9)                                                  | Display recent list<br>changes |                                                      |                        |               |     |   |
| > 🗆 Art                | History (7)                                             | Export list                    |                                                      |                        |               |     |   |
| > 🗆 Mus                | sic (22)                                                | 🖶 Print list                   |                                                      |                        |               |     |   |
| > 🗆 cas                | ual reading (2)                                         | Delete list                    |                                                      |                        |               |     |   |
| > 🗆 Pho                | tography (2)                                            |                                |                                                      |                        |               |     |   |
| > 🗆 Chir               | nese resources (1)                                      |                                |                                                      |                        |               |     |   |
| > 🗆 Art                | books (2)                                               |                                |                                                      |                        |               |     |   |
| > 🗆 Info               | graphics (12)                                           |                                |                                                      |                        |               |     |   |
| > □ Sco                | res (3)                                                 |                                |                                                      |                        |               |     |   |

When you add new items to your list, you will see a message in the banner reminding you to send the list to the Library.

| < Chiu Reading 🐻 Published 🛞 Link to course) List info < …                                                                        |                                                                                           |                               | i © 0 ¢ . | £. |  |
|----------------------------------------------------------------------------------------------------|-------------------------------------------------------------------------------------------|-------------------------------|-----------|----|--|
| Your changes have not been sent to the library. When you're done making edits, click on "My list is ready" to notify the library. |                                                                                           | My list is ready              | ₽         | ]• |  |
| +40                                                                                                    | dd new 🚦 Expand list 🍸 Filter 🔍 Search list                                               | ∎≣ Full citation view -       |           | Б  |  |
| <ul> <li>Films (8)</li> <li>University Press, 2004</li> </ul>                                                                     |                                                                                           | •                             |           |    |  |
|                                                                                                    | Note: Please read the introduction and Chapter 4 on Ge exploratory trip to Europe.        | ershwin                       |           |    |  |
|                                                                                                    | GEView online<br>Available at Main Library Main Library (STANDARD LOAN<br>ML410.G288 Geo. | N) – 2nd floor:<br>ⓒ Complete |           |    |  |

If you would like us to review the new items in order to buy new or additional copies of a titles, provide a scan, or move print copies to Reserve, **you should send the list for review again**.

If you don't need the Library to take any action, you don't need to re-send the list. Students can't see this message.

If you have any questions or would like any help with your Resource Lists, please email <u>Library.Learning@ed.ac.uk</u>.

### **10. Useful Resources**

### • Resource List LibGuide:

https://edin.ac/3wNbAb8

### • Resource Lists Framework:

http://www.docs.is.ed.ac.uk/docs/library/ResourceLists/Updated Resource List Framework March 2024.pdf

• Guide to the UK Copyright Licensing Agency Higher Education licence, outlining how the Library can copy extracts from books and journals for use in course materials:

https://assets.cla.co.uk/media/2024/11/higher-education-licence-userguidelines.pdf

• **Demonstration Videos** are available on the Resource List web pages:

https://edin.ac/3wFID10

• Academic Support Librarians can advise on online Library resources:

https://library.ed.ac.uk/academic-support-librarians

• For help with Resource Lists or to arrange a support call (via Teams) contact:

Library.Learning@ed.ac.uk